#### 1 / 2

2022 년 5 월 30 일

# xx-353 IBT, XP-3000 I 전용 어플리케이션 Utility for Gas Detector 설정 변경 순서

2022 년 5 월 30 일 Google 어카운트 보안정책 변경으로 인해 기존 설정으로 경보 및 에러 발생 시 메일 송신 기능을 사용할 수 없게 됩니다. 해당 기능을 계속 사용하려면 Google 어카운트 및 전용 앱 설정을 변경해야 합니다.

## ●변경점

#### 1) Google 어카운트 설정

| 항목                              | 변경 전  | 변경 후    |
|---------------------------------|-------|---------|
| 보안 수준이 낮은 앱의 액세스 보안 수준이 낮은 앱 허용 | 사용    | 사용 불가※1 |
| 보안 설정 2단계 인증                    | 사용 안함 | 사용      |

※1:2 단계 인증으로 보호 중인 어카운트에서는 보안 수준이 낮은 앱 허용이 불가능합니다.

#### 2) 전용 어플리케이션 설정

| 변경 전         | 변경 후                         |
|--------------|------------------------------|
| 등록된 로그인 비밀번호 | 2 단계 인증 설정 후 생성한<br>앤 비밀버호*2 |
| ,            | 면경 선<br>등록된 로그인 비밀번호         |

※2: 앱 비밀번호는 특정 앱이나 디바이스에 Google 어카운트에 대한 액세스 권한을 부여하는 16 자리 비밀번호입니다.2 단계 인증으로 보호 중인 어카운트에 한하여 사용할 수 있습니다.

## ●설정방법

### Google 어카운트 설정 (2 단계 인증・앱 비밀번호 설정)

등록한 Google 어카운트로 로그인하여 보안 설정에서 2 단계 인증을 설정한 뒤 앱 비밀번호를 생성해주십시오.

- 1. 등록한 Google 어카운트로 로그인합니다.
- 2. 보안 페이지에서 'Google 에 로그인'의 '2 단계 인증'을 클릭합니다.
  2 단계 인증 화면에서 '시작하기'를 클릭하고 지시에 따라 2 단계 인증을 설정해주십시오.
   자세한 내용은 Google 어카운트 도움말 「2 단계 인증 사용」을 참조해주십시오.
   https://support.google.com/accounts/answer/185839
- 'Google 에 로그인'에서 앱 비밀번호를 클릭합니다. 앱 선택 리스트에서 기타「(맞춤 이름)」을 선택한 후, 입력란에 임의의 내용을 입력합니다. 그 후 「생성」버튼을 누르면 16 자리의 앱 비밀번호가 생성됩니다. 앱 비밀번호는 전용 앱 설정 시 필요하므로 잊어버리지 않도록 별도로 기록해주시기 바랍니다.

자세한 내용은 Google 어카운트 도움말 「앱 비밀번호로 로그인」을 참조해주십시오. https://support.google.com/accounts/answer/185833

Settings

EVICE SETTING

emory usage &

# 전용 앱 설정 (iOS, Android 공통)

어카운트 설정 화면의 비밀번호를 앱 비밀번호로 변경해주십시오.

- 검지기 전원을 켠 뒤 전용 앱 🧱 을 열어 검지기와 페어링합니다.
- 2. 농도 데이터 화면에서 🔅 를 터치합니다.
- 3. 설정 메뉴에서 어카운트 설정(Account setting)을 선택합니다.
- ID 가 등록한 Google 어카운트인 것을 확인한 뒤 비밀번호에 앱 비밀번호(16 자리)를 입력하고 확정(CONFIRM) 버튼을 누릅니다.

설정을 완료하면 "변경되었습니다." 메시지가 표시됩니다.

다음으로 테스트 메일이 정상적으로 송신되는지 확인해주십시오.

- 5. 설정 메뉴의 이메일 설정(Email setting)을 터치합니다.
- 이메일 설정 화면에서 테스트 메일(TEST MAIL)을 누릅니다.
   연락처에 설정된 주소로 테스트 메일이 온 것을 확인해주십시오.

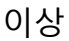

| Settings                      | Email setting                       |
|-------------------------------|-------------------------------------|
| DEVICE SETTINGS               | Cand amail                          |
| vlemory usage & 0%<br>refresh | Enable notification                 |
| BLE Communication 1(1 sec.)   |                                     |
| APP SETTINGS                  | GAS                                 |
| Email setting Off             | Notify when gas alarm is cleared. ( |
| Account setting               | Contact1 abc@new-cosmos.co.         |
| User setting                  |                                     |
|                               |                                     |
|                               |                                     |
|                               |                                     |
|                               | CONFIRM                             |

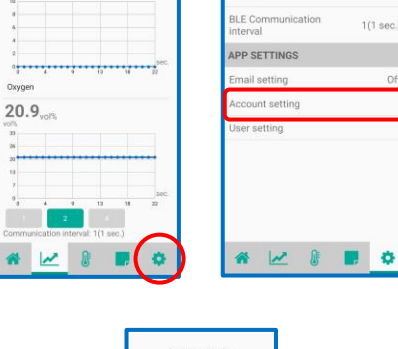

Gas concentration

Hu

Ter

0.0%LEL

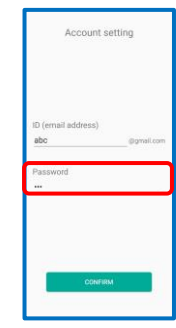